## ACCESSING YOUR EARNINGS STATEMENT IN CERIDIAN

1) From the Home Screen choose "Earnings" from the Quick Links or the Menu:

From the Quick Links on the Home screen:

| Actions                                   | Events | Balances | Earnings | Bookmarks |
|-------------------------------------------|--------|----------|----------|-----------|
| From the Menu:                            | CANAD  |          |          |           |
|                                           |        | 4        |          |           |
| Home                                      |        | ×<br>•   |          |           |
| Employee Timesheet                        |        |          |          |           |
| Benefits                                  |        |          |          |           |
| <ul><li>Profile</li><li>Careers</li></ul> |        |          |          |           |

2) Choose (or verify) the date parameters and select the earnings statement you wish to view:

| Earning Statements Year End Forms |                                                             |                |                    |        |                      |
|-----------------------------------|-------------------------------------------------------------|----------------|--------------------|--------|----------------------|
| From:                             | 2021-01-05                                                  | To: 2022-02-05 | 🝸 Filter 🛛 🔒 Print |        | 1 Statement(s) Found |
|                                   | Earning Statement                                           |                | Pay Date           | Туре   | Net Pay              |
|                                   | January 2022                                                |                |                    |        |                      |
|                                   | Canadore College of Applied Arts and Technology - #EH177329 |                | 2022-01-05         | Normal |                      |

Earnings Statements can be viewed online or printed by the employee.